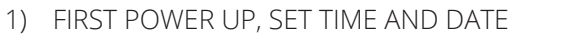

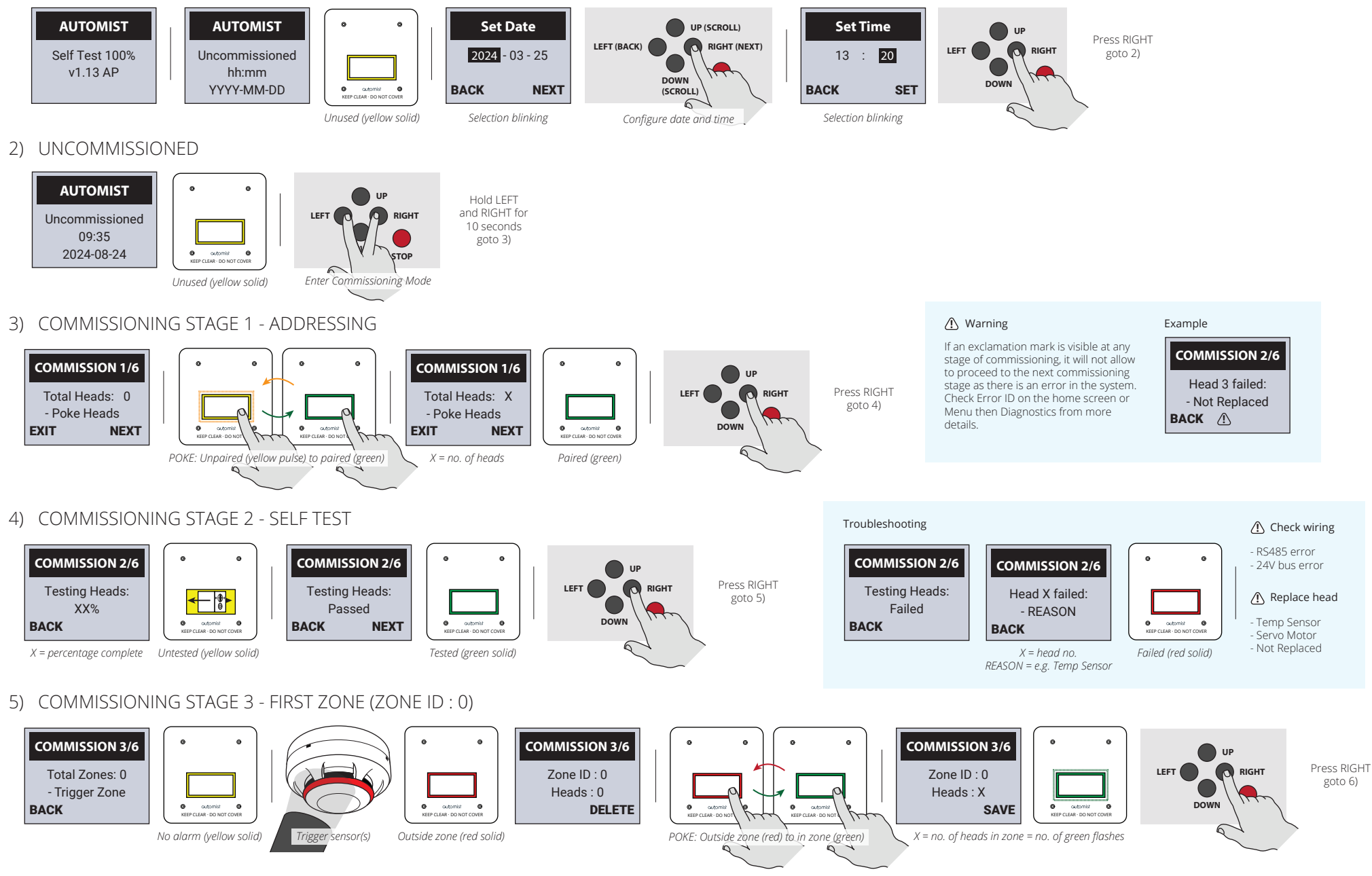

# automist®

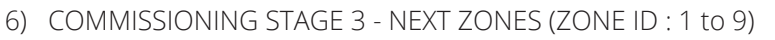

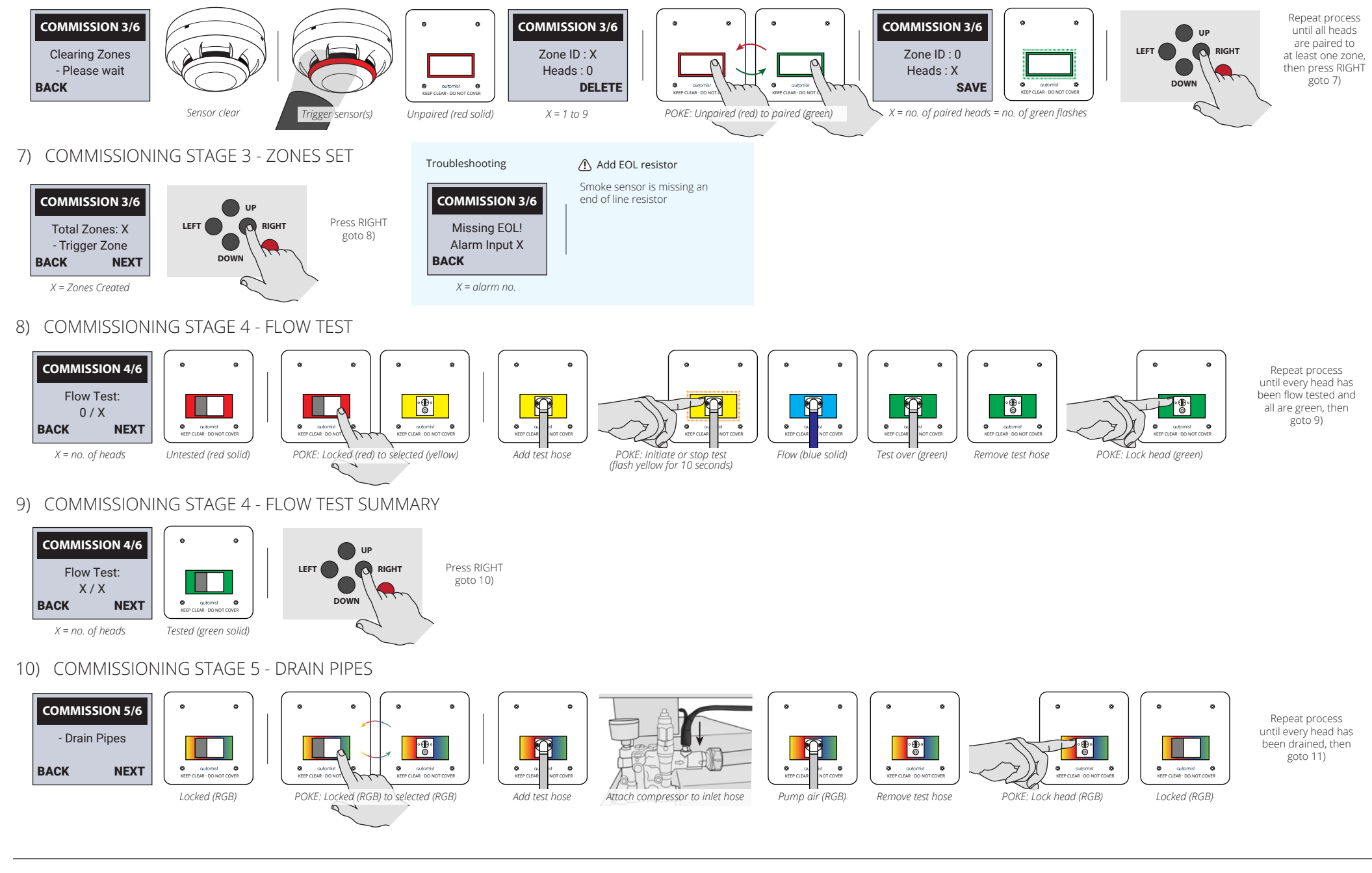

Plumis Ltd Copyright © 2024. All Rights Reserved.

### 11) COMMISSIONING STAGE 5 - REMOVE COMPRESSOR

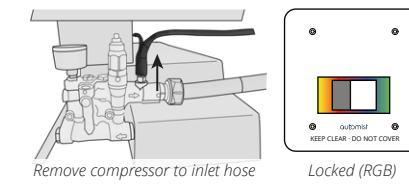

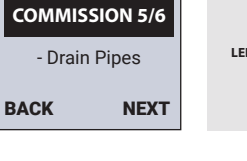

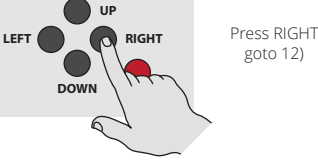

#### 12) COMMISSIONING STAGE 5 - CLEAN SENSOR

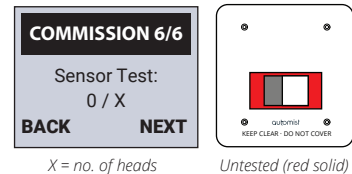

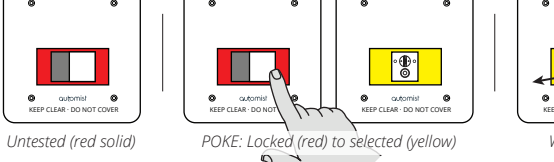

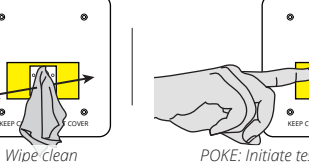

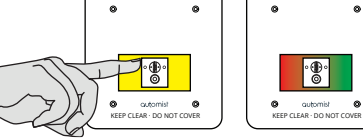

POKE: Initiate test (yellow) Reading (red/green solid) Pass (green flash)

#### • • • Repeat process until every head has been tested and all are green, then goto 13)

#### Troubleshooting

If head doesn't see sufficient temperature difference, it will read the temperature indefinitely. This process can be interrupted by poking the current which will return to locked red or another head.

### 13) COMMISSIONING STAGE 5 - CLEAN SENSOR SUMMARY

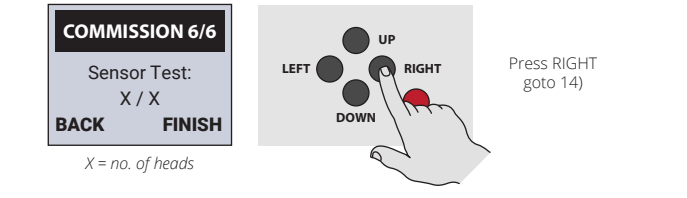

Sensor clear

Trigger sensor(s)

#### 14) SYSTEM HEALTHY ⚠ Warning You can only enter AUTOMIST commissioning mode UP UP Hold RIGHT Hold LEFT Hold LEFT within 60 minutes of the for 10 for 10 and RIGHT for system powering on, this LEFT ( RIGHT LEFT ( LEFT RIGHT System Healthy seconds 10 seconds seconds is to avoid unwanted 8:30 goto 15) goto 16) goto 3) uncommissioning. DOWN outomist KEEP CLEAR - DO NOT ( 2024 - 02- 15 STOP 6 6 Ready (no LED) Enter Smoke Sensor Test Mode Enter Commissioning Mode Enter Menu 15) SMOKE SENSOR TEST MODE (1) Warning The spray head will complete 2 sweeps during the test. After the test is complete ensure Test Mode UF Press STOP the sensor is clear and the spray head is not scanning before leaving this mode. or wait for15 LEFT RIGHT ←<sup>®®</sup>→ minutes Troubleshooting goto 14) DOWN BACK cutomist Q KEEP CLEAR · DO NOT COVER cutomist Q KEEP CLEAR · DO NOT COVER If during the smoke sensor test mode, the incorrect spray heads are scanning, ST reconfigure the zones in comissioning stage 3.

Paired (red/yellow flash) Unpaired (red/yellow flash)

#### 16) MENU Menu Item 1. Sounder Goto 17) Menu UP (SCROLL) Menu UP (SCROLL) 2. Time Goto 18) Press RIGHT Press LEFT Goto 19) 3. Relays LEFT (BACK) RIGHT (SELECT) LEFT (BACK) RIGHT (SELECT) to goto ۲ 4. Diagnostic goto 14) 1. Sounder 1. X Goto 20) Menu Item 5. Version Goto 21) (see table DOWN BACK SELECT BACK SELECT (SCROLL) right) TOP 6 6 Select Menu Item X = Menu Item Exit Menu 17) SOUNDER Toggle On / Off Menu Items 1. Enable Configure Sounder UP (SCROLL) Sounder UP (SCROLL) UP (SCROLL) Sounder: On / Off UP/DOWN Press RIGHT goto 16) RIGHT (SELECT) RIGHT (SELECT) RIGHT (SELECT) LEFT (BACK) LEFT (BACK) LEFT (BACK) ۲ ۲ 1. Enable Sounder: On 2. Test 2. Test Sounder: On / Off UP/DOWN DO DOWN DOWN BACK SELECT SELECT BACK (SCA 1077 BACK SET (SCROLL) (SCROLL) 6 6 Up or down scroll Select Menu Item Set status 18) SET TIME Set Date UP (SCROLL) Set Time UP Press RIGHT LEFT (BACK) RIGHT (NEXT) LEFT RIGHT goto 16) : 20 2024 - 03 - 25 13 DOWN DOWN BACK NEXT BACK SET (SCROLL) 6 Selection blinking Selection blinking Configure date and time 19) CONFIGURE RELAYS **Relays** Config Configure UP (SCROLL) UP (SCROLL) Press RIGHT goto 16) LEFT (BACK) RIGHT (SELECT) LEFT (BACK) RIGHT (SELECT) Relay 1: 🛛 🗢 1. Relay X 🔶 DOWN DOWN BACK SELECT BACK SET (SCROLL) (SCROLL) 6 6 X = 0, 1 or 2 X = relay no. = 1,2 or 3 Select relay Select value 20) DIAGNOSTIC Menu Item 1 Voltage, 2 Current, or 3 Power... RS485 Mid 1. Voltage Input Diag. Volt. Diagnostic 24V Bus RS485 Bus UP (SCROLL) Menu 2. Current Press RIGHT 12V Bus Sounder 3. Power LEFT (BACK) RIGHT (SELECT) ۲ to goto 4. Spray Head Battery Dir. Alarm 1 1. Voltage 1. X ۲ Input: Menu Item 5. Alarms Float Target Dir. Alarm 2 23.599 V 6. Motor (see table Battery Drop Dir. Alarm 3 DOWN BACK SELECT BACK SELECT BACK (SCROLL) right) 7. Battery 2.5 Ref Dir. Alarm 4 6 8. Display HV 5V Rail Dir. Alarm 5 9. Errors Gnd. Fault Det Select Menu Item X = Menu Item

automist

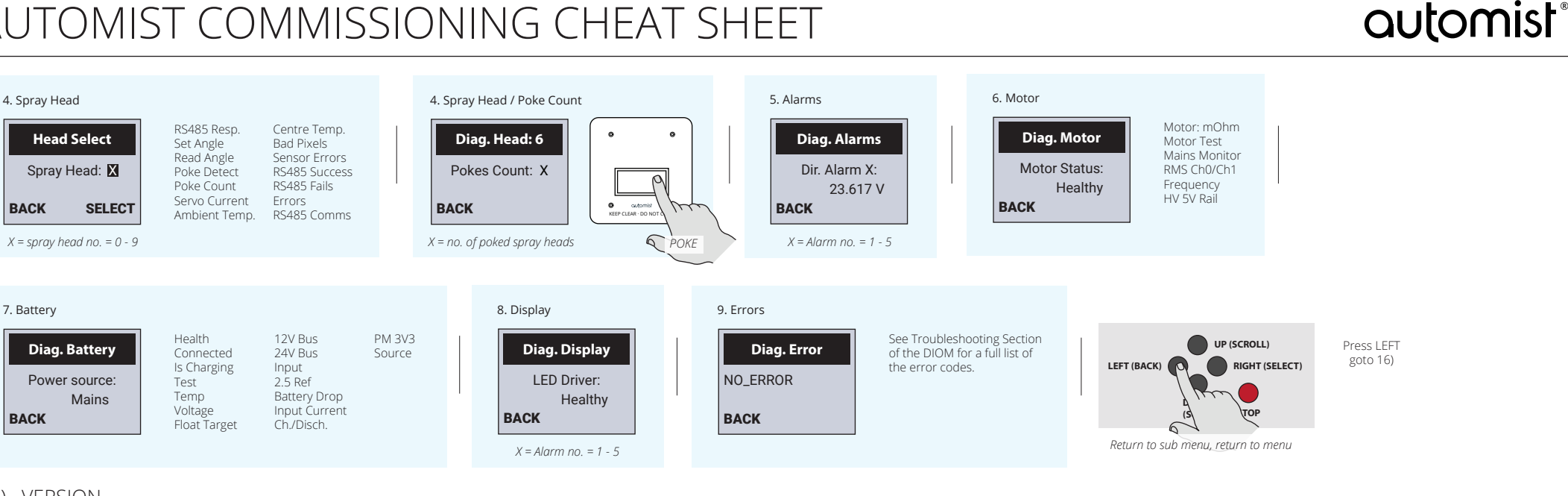

#### 21) VERSION

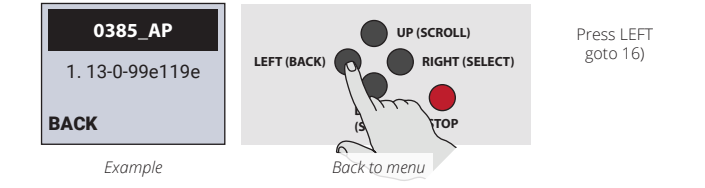

### 22) CLEARING THE COMMISSIONING MEMORY

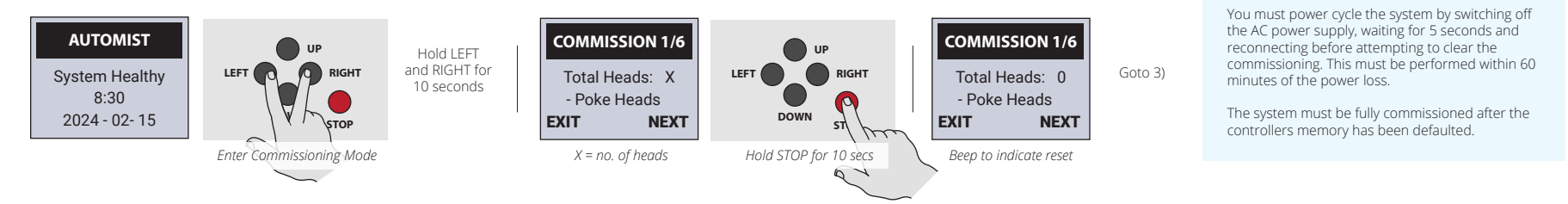

### FEEDBACK WELCOME

If you have any suggestions of how to improve this cheat sheet or ideas of things to add please email technical@plumis.com. Thanks!

▲ Warning